# Configuration du blocage IDS avec VMS IDS MC

## Contenu

Introduction Conditions préalables **Conditions requises Components Used** Conventions Configuration Diagramme du réseau Configurations Configuration initiale du capteur Importer le capteur dans IDS MC Importer le capteur dans Security Monitor Utiliser IDS MC pour les mises à jour des signatures Configuration du blocage pour le routeur IOS Vérification Lancer l'attaque et bloquer Dépannage Procédure de dépannage Informations connexes

## **Introduction**

Ce document fournit un exemple de configuration du système de détection des intrusions (IDS) Cisco via VPN/Security Management Solution (VMS), IDS Management Console (IDS MC). Dans ce cas, le blocage du capteur IDS vers un routeur Cisco est configuré.

## **Conditions préalables**

### **Conditions requises**

Avant de configurer le blocage, assurez-vous que vous avez rempli ces conditions.

- Le capteur est installé et configuré pour détecter le trafic nécessaire.
- L'interface de reniflage est étendue à l'interface externe du routeur.

### **Components Used**

Les informations dans ce document sont basées sur les versions de logiciel et matériel suivantes :

- VMS 2.2 avec IDS MC et Security Monitor 1.2.3
- Capteur Cisco IDS 4.1.3S(63)
- Routeur Cisco exécutant le logiciel Cisco IOS® Version 12.3.5

The information in this document was created from the devices in a specific lab environment. All of the devices used in this document started with a cleared (default) configuration. If your network is live, make sure that you understand the potential impact of any command.

### **Conventions**

Pour plus d'informations sur les conventions des documents, référez-vous aux <u>Conventions</u> <u>utilisées pour les conseils techniques de Cisco</u>.

## **Configuration**

Cette section vous fournit des informations pour configurer les fonctionnalités décrites dans ce document.

**Remarque :** Pour en savoir plus sur les commandes utilisées dans le présent document, utilisez <u>l'outil de recherche de commandes</u> (clients <u>inscrits</u> seulement).

### Diagramme du réseau

Ce document utilise la configuration réseau indiquée dans le diagramme suivant.

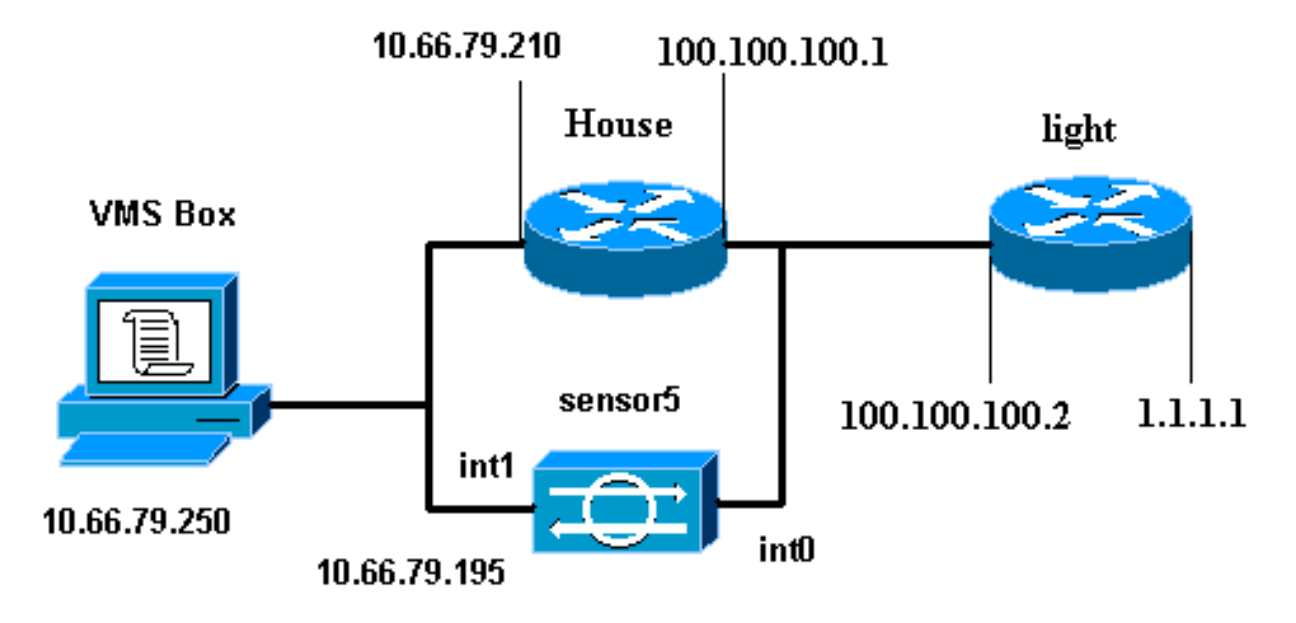

### **Configurations**

Ce document utilise les configurations indiquées ici.

- <u>Voyant du routeur</u>
- Routeur House

#### Voyant du routeur

```
Current configuration : 906 bytes
version 12.3
service timestamps debug uptime
service timestamps log uptime
no service password-encryption
!
hostname light
!
enable password cisco
!
username cisco password 0 cisco
ip subnet-zero
1
1
1
ip ssh time-out 120
ip ssh authentication-retries 3
1
call rsvp-sync
!
1
1
fax interface-type modem
mta receive maximum-recipients 0
!
controller E1 2/0
!
!
1
interface FastEthernet0/0
 ip address 100.100.100.2 255.255.255.0
 duplex auto
 speed auto
!
interface FastEthernet0/1
ip address 1.1.1.1 255.255.255.0
duplex auto
 speed auto
!
interface BRI4/0
no ip address
shutdown
1
interface BRI4/1
no ip address
shutdown
1
interface BRI4/2
no ip address
shutdown
1
interface BRI4/3
no ip address
shutdown
!
ip classless
ip route 0.0.0.0 0.0.0.0 100.100.100.1
ip http server
ip pim bidir-enable
!
```

```
dial-peer cor custom
!
!
line con 0
line 97 108
line aux 0
line vty 0 4
login
!
end
Routeur House
Building configuration...
Current configuration : 797 bytes
!
version 12.3
no service pad
service timestamps debug datetime msec
service timestamps log datetime msec
no service password-encryption
!
hostname House
1
logging queue-limit 100
enable password cisco
ip subnet-zero
no ip domain lookup
1
1
interface Ethernet0
ip address 10.66.79.210 255.255.255.224
hold-queue 100 out
!
interface Ethernet1
ip address 100.100.100.1 255.255.255.0
!--- After Blocking is configured, the IDS Sensor !---
adds this access-group ip access-group.
IDS_Ethernet1_in_0 in
ip classless
ip route 0.0.0.0 0.0.0.0 10.66.79.193
ip route 1.1.1.0 255.255.255.0 100.100.100.2
ip http server
no ip http secure-server
!
!--- After Blocking is configured, the IDS Sensor !---
adds this access list. ip access-list extended
IDS_Ethernet1_in_0.
permit ip host 10.66.79.195 any
permit ip any any
1
line con 0
stopbits 1
line vty 0 4
password cisco
login
1
scheduler max-task-time 5000
end
```

### Configuration initiale du capteur

Effectuez ces étapes pour configurer initialement le capteur.

**Remarque :** Si vous avez effectué la configuration initiale de votre capteur, passez à la section <u>Importation du capteur dans IDS MC</u>.

- Console dans le capteur. Vous êtes invité à saisir un nom d'utilisateur et un mot de passe. Si c'est la première fois que vous vous connectez au capteur, vous devez vous connecter avec le nom d'utilisateur cisco et le mot de passe cisco.
- 2. Vous êtes invité à modifier le mot de passe, puis à le saisir à nouveau pour confirmer.
- 3. Tapez **setup** et saisissez les informations appropriées à chaque invite pour configurer les paramètres de base de votre capteur, comme dans cet exemple : sensor5#**setup**

--- System Configuration Dialog ---At any point you may enter a question mark '?' for help. User ctrl-c to abort configuration dialog at any prompt. Default settings are in square brackets '[]'. Current Configuration: networkParams ipAddress 10.66.79.195 netmask 255.255.255.224 defaultGateway 10.66.79.193 hostname **sensor5** telnetOption **enabled** accessList ipAddress 10.66.79.0 netmask 255.255.255.0 exit timeParams summerTimeParams active-selection none exit exit service webServer general ports 443 exit exit

4. Appuyez sur **2** afin d'enregistrer votre configuration.

### Importer le capteur dans IDS MC

Suivez ces étapes pour importer le capteur dans IDS MC.

- 1. Accédez à votre capteur.Dans ce cas, accédez à http://10.66.79.250:1741 ou https://10.66.79.250:1742.
- 2. Connectez-vous avec le nom d'utilisateur et le mot de passe appropriés.Dans cet exemple, le nom d'utilisateur **admin** et le mot de passe **cisco** ont été utilisés.
- 3. Sélectionnez VPN/Security Management Solution > Management Center et choisissez IDS Sensors.
- 4. Cliquez sur l'onglet Périphériques, sélectionnez **Groupe de capteurs**, mettez en surbrillance **Global**, puis cliquez sur **Créer un sous-groupe**.

5. Entrez le nom du groupe et assurez-vous que le bouton radio **Par défaut** est sélectionné, puis cliquez sur **OK** pour ajouter le sous-groupe à IDS

|                            | Add Group                                                                                 |
|----------------------------|-------------------------------------------------------------------------------------------|
| Group Name:*               | test                                                                                      |
| Parent:                    | Global                                                                                    |
| Description:               | <br>▼                                                                                     |
| Settings:                  | <ul> <li>Default (use parent values)</li> <li>Copy settings from group Global </li> </ul> |
|                            | OK Cancel                                                                                 |
| Note: <sup>*</sup> - Requi | red Field                                                                                 |

- 6. Sélectionnez **Devices > Sensor**, mettez en surbrillance le sous-groupe créé à l'étape précédente (dans ce cas, **test**), puis cliquez sur **Add**.
- 7. Mettez le sous-groupe en surbrillance, puis cliquez sur **Suivant**.

| Select Sensor Group |
|---------------------|
| 🔁 Global            |
| ⊡·🔁test             |
|                     |
|                     |
|                     |
|                     |
|                     |
|                     |
|                     |
|                     |

8. Entrez les détails conformément à cet exemple, puis cliquez sur **Suivant** pour continuer.

| Identification                                                    |                  |
|-------------------------------------------------------------------|------------------|
| IP Address:*                                                      | 10.66.79.195     |
| NAT Address:                                                      |                  |
| Sensor Name (required if not Discovering Settings):               | sensor5          |
| Discover Settings:                                                |                  |
| SSH Settings:                                                     |                  |
| User ID:*                                                         | cisco            |
| Password: (or pass phrase if using existing SSH keys): $^{\star}$ | Joholokakakakaka |
| Use Existing SSH keys:                                            |                  |
| Note: * - Required Field                                          |                  |

9. Après avoir reçu un message indiquant la configuration du capteur correctement importée, cliquez sur **Terminer** pour

continuer.

| Import Status                                                    |   |  |
|------------------------------------------------------------------|---|--|
| Successfully imported sensor configuration.                      | - |  |
| Sensor Name: sensor5<br>Sensor Version: 4.1(3)S62<br>Group: test |   |  |
|                                                                  | - |  |

10. Votre capteur est importé dans la MC IDS. Dans ce cas, le capteur5 est importé.

| All Selection |
|---------------|

### Importer le capteur dans Security Monitor

Suivez cette procédure pour importer le capteur dans le moniteur de sécurité.

- 1. Dans le menu Serveur VMS, sélectionnez VPN/Security Management Solution > Monitoring Center > Security Monitor.
- 2. Sélectionnez l'onglet Périphériques, puis cliquez sur **Importer** et saisissez les informations sur le serveur IDS MC, comme indiqué dans cet

|          | Enter IDS MC server contact information: |
|----------|------------------------------------------|
|          | IP Address/Host Name:* 10.66.79.250      |
|          | Web Server Port:* 443                    |
|          | Username:* admin                         |
|          | Password:*                               |
| exemple. | Note: <sup>*</sup> - Required Field      |

3. Sélectionnez votre capteur (dans ce cas, **capteur5**) et cliquez sur **Suivant** pour continuer.

|              |              |             |          | Showing 1 records |
|--------------|--------------|-------------|----------|-------------------|
| Name         | IP Address   | NAT Address | Туре     | Comment           |
| 1. 🔽 sensor5 | 10.66.79.195 |             | RDEP IDS | Comment           |
|              |              |             |          |                   |
|              |              |             |          |                   |
|              |              |             |          |                   |
|              |              |             |          |                   |
|              |              |             |          |                   |
|              |              |             |          |                   |
|              |              |             |          |                   |
| ,            |              |             |          |                   |

4. Si nécessaire, mettez à jour l'adresse NAT (Network Address Translation) de votre capteur, puis cliquez sur **Terminer** pour continuer.

|                    |              |   | Showing 1 records |
|--------------------|--------------|---|-------------------|
| Name               | IP Address   | 1 | NAT Address       |
| 1. sensor5         | 10.66.79.195 |   |                   |
| 🥜 Editable columns |              |   |                   |

5. Cliquez sur OK pour terminer l'importation du capteur à partir d'IDS MC dans Security

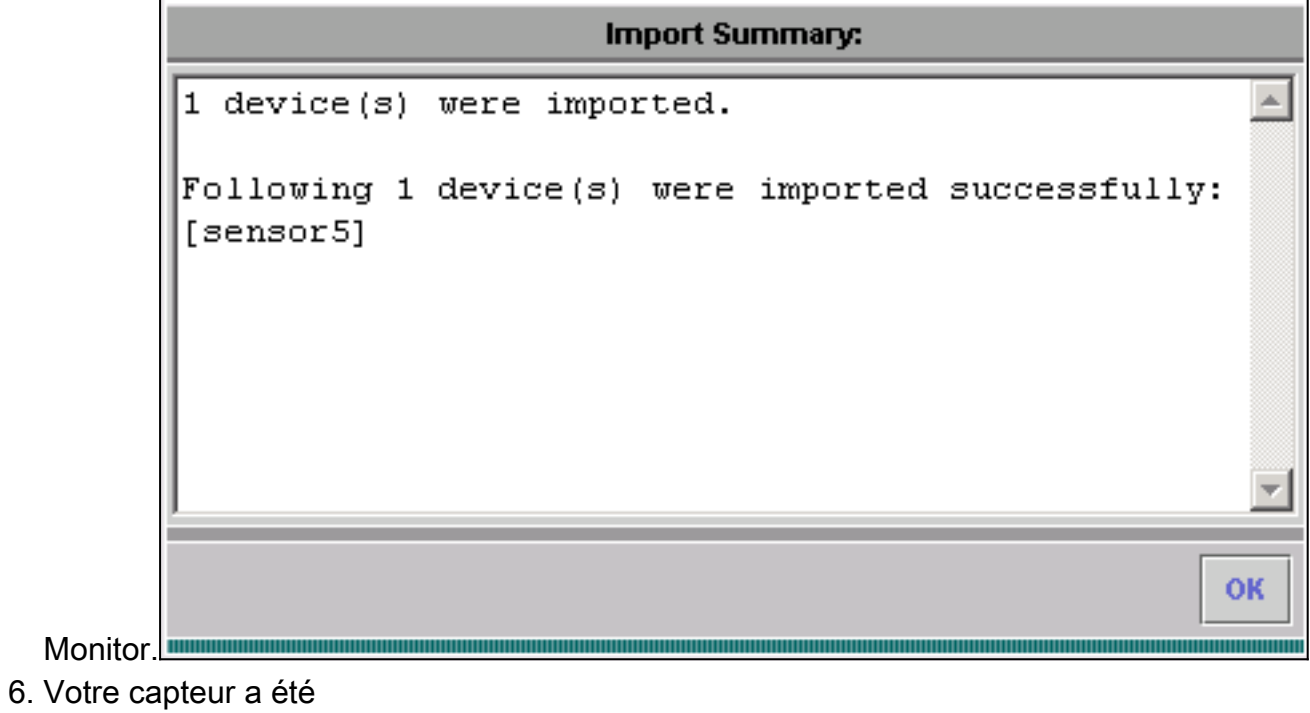

importé.

|    |                                 |             |              |             | Showir      | ng 1-1 of 1 records |
|----|---------------------------------|-------------|--------------|-------------|-------------|---------------------|
|    |                                 | Device Name | IP Address   | NAT Address | Device Type | Description         |
| 1. | 0                               | sensor5     | 10.66.79.195 |             | RDEP IDS    | Comment             |
|    | Rows per page: 10 - < Page 1 >> |             |              |             |             |                     |
|    | Add Edit Import View Delete     |             |              |             | iew Delete  |                     |

### Utiliser IDS MC pour les mises à jour des signatures

Suivez cette procédure pour utiliser IDS MC pour les mises à jour de signature.

- Téléchargez les mises à jour des signatures IDS du réseau (clients enregistrés uniquement) à partir des téléchargements et enregistrez-les dans C:\PROGRA~1\CSCOpx\MDC\etc\ids\updates\ directory on your VMS server.
- 2. Sur la console du serveur VMS, sélectionnez VPN/Security Management Solution > Management Center > Sensors.
- 3. Cliquez sur l'onglet Configuration, sélectionnez **Updates**, puis cliquez sur **Update Network IDS Signatures**.
- 4. Sélectionnez la signature à mettre à niveau dans le menu déroulant et cliquez sur **Appliquer** pour

| continuer. |                                    |                |
|------------|------------------------------------|----------------|
|            | Update Network IDS Sign            | ature Settings |
|            | Update File: IDS-sig-4.1-3-S63.zip |                |
|            |                                    | Apply          |

5. Sélectionnez le ou les capteurs à mettre à jour, puis cliquez sur **Suivant** pour <u>continuer</u>.

|                 |             |           |            | Showing 1 records      |
|-----------------|-------------|-----------|------------|------------------------|
| IP Address      | Sensor Name | Version   | Created By | Created On             |
| 1. 10.66.79.195 | sensor5     | 4.1(3)S62 | admin      | 2003-12-15<br>11:32:13 |
|                 |             |           |            |                        |
|                 |             |           |            |                        |
|                 |             |           |            |                        |
|                 |             |           |            |                        |
| <u>  •   </u>   |             |           |            | •                      |

6. Après avoir été invité à appliquer la mise à jour à Management Center, ainsi qu'au capteur, cliquez sur **Terminer** pour continuer.

| Summary                                            |                                                      |  |  |
|----------------------------------------------------|------------------------------------------------------|--|--|
| Verify the information below and Click             | the Finish button to proceed.                        |  |  |
| Apply the IDS-sig-4.1-3<br>Management Center and t | -S63.zip update to the 🔼<br>o the following sensors: |  |  |
| sensor5 10.66                                      | .79.195                                              |  |  |

7. Établissez une connexion Telnet ou console dans l'interface de ligne de commande du capteur. Des informations similaires apparaissent :

sensor5#
Broadcast message from root (Mon Dec 15 11:42:05 2003):
Applying update IDS-sig-4.1-3-S63.
This may take several minutes.
Please do not reboot the sensor during this update.
Broadcast message from root (Mon Dec 15 11:42:34 2003):
Update complete.
sensorApp is restarting
This may take several minutes.

8. Attendez quelques minutes pour permettre la mise à niveau, puis entrez **show version** pour vérifier.

```
sensor5#show version
Application Partition:
Cisco Systems Intrusion Detection Sensor, Version 4.1(3)S63
Upgrade History:
* IDS-sig-4.1-3-S62 07:03:04 UTC Thu Dec 04 2003
IDS-sig-4.1-3-S63.rpm.pkg 11:42:01 UTC Mon Dec 15 2003
```

### Configuration du blocage pour le routeur IOS

Exécutez cette procédure pour configurer le blocage pour le routeur IOS.

- Sur la console du serveur VMS, sélectionnez VPN/Security Management Solution > Management Center > IDS Sensors.
- 2. Sélectionnez l'onglet Configuration, sélectionnez votre capteur dans le sélecteur d'objets, puis cliquez sur **Paramètres**.
- 3. Sélectionnez **Signatures**, cliquez sur **Personnalisé**, puis cliquez sur **Ajouter** pour ajouter une nouvelle

signature.

| Signat      | ure Group: Custorr  | n 💌 Filter Source | : Signature | •       |             | Filter         |  |
|-------------|---------------------|-------------------|-------------|---------|-------------|----------------|--|
|             |                     |                   |             |         | Showing 0-0 | ) of 0 records |  |
|             | Signature           | Subsig ID         | Engine      | Enabled | Severity    | Action         |  |
| No records. |                     | '                 |             |         | '           |                |  |
| Ro          | Rows per page: 10 💌 |                   |             |         |             |                |  |
|             |                     |                   |             |         | Add Edit    | Delete         |  |

- 4. Entrez le nouveau nom de signature, puis sélectionnez le moteur (dans ce cas, **STRING.TCP**).
- 5. Vous pouvez personnaliser les paramètres disponibles en cochant la case d'option appropriée et en cliquant sur **Modifier**.Dans cet exemple, le paramètre ServicePorts est modifié pour modifier sa valeur à 23 (pour le port 23). Le paramètre RegexString est également modifié pour ajouter la valeur **testattack**. Une fois cette opération terminée, cliquez sur **OK** pour

continuer.

|                    | Tune Signature Parameters |             |                                    |            |   |           |      |         |                 |   |
|--------------------|---------------------------|-------------|------------------------------------|------------|---|-----------|------|---------|-----------------|---|
| Signatur           | e Name                    | e: <b>*</b> | mytest                             |            |   |           |      |         |                 |   |
|                    | Engine                    | s: <b>*</b> | STRING.TCP                         |            | • |           |      |         |                 |   |
| Engine Description |                           | on:         | Generic TCP base<br>search Engine. | d string   | * |           |      |         |                 |   |
|                    |                           |             |                                    |            |   |           |      | Sho     | wing 25 records | 1 |
|                    |                           |             | Parameter Name                     | Value      |   | Default   |      | Requi   | ired 🔺          | 1 |
|                    | 1.                        | 0           | ServicePorts                       | 23         |   |           |      | Yes     |                 | I |
|                    | 2.                        | С           | StorageKey                         | STREAM     |   | STREAM    |      | Yes     |                 | l |
|                    | 3.                        | C           | RegexString                        | testattack |   |           |      | Yes     |                 | 1 |
|                    | 4.                        | С           | SummaryKey                         | AaBb       |   | AaBb      |      | Yes     |                 | l |
|                    | 5.                        | C           | Direction                          | ToService  |   | ToService |      | Yes     |                 | l |
|                    | 6.                        | С           | Protocol                           | TCP        |   | TCP       |      | Yes     |                 | l |
|                    | 7.                        | C           | AlarmDelayTimer                    |            |   |           |      | No      |                 | l |
|                    | 8.                        | С           | Alarminterval                      |            |   |           |      | No      |                 | l |
|                    | 9                         | $\sim$      | AlarmThrottle                      | Summarize  |   | Summarize |      | Nn      | -               | I |
|                    |                           |             |                                    |            |   |           | Edit | Default | KCancel         |   |

 Pour modifier la gravité et les actions de la signature ou pour activer/désactiver la signature, cliquez sur le nom de la signature.

| Signature Group: Custom 💌 Filter Source: Signature 💌 💽 🚺 🚺 |                 |         |              |           |            |         |             |                    |
|------------------------------------------------------------|-----------------|---------|--------------|-----------|------------|---------|-------------|--------------------|
|                                                            |                 |         |              |           |            |         | Showing 1-1 | of 1 records       |
|                                                            | Γ               | ID      | Signature    | Subsig ID | Engine     | Enabled | Severity    | Action             |
| 1.                                                         |                 | 20001   | mytest       | 0         | STRING.TCP | Yes     | Medium      | None               |
|                                                            | I               | Rows pe | r page: 10 💌 |           |            |         | <           | < Page <b>1</b> >> |
|                                                            | Add Edit Delete |         |              |           |            |         |             |                    |

7. Dans ce cas, la gravité devient Élevée et l'action Bloquer l'hôte est sélectionnée. Cliquez sur OK pour continuer.L'hôte de bloc bloque l'attaque d'hôtes IP ou de sous-réseaux IP.Le blocage de la connexion bloque les ports TCP ou UDP (en fonction de l'attaque des connexions TCP ou

|     | Edit Signature(s) |        |         |              |                  |  |  |
|-----|-------------------|--------|---------|--------------|------------------|--|--|
|     | Signature:        | mytest |         |              |                  |  |  |
|     |                   | 💌 Enab | le      |              |                  |  |  |
|     | Severity:         | High   | -       |              |                  |  |  |
|     | Actions:          | 🗆 Log  | 🗆 Reset | 🔽 Block Host | Block Connection |  |  |
| וסר |                   |        |         |              | OK Cancel        |  |  |

8. La signature complète ressemble à ceci

|    | Signature Group: Custom 💌 Filter Source: Signature 💌 🔽 🔽 🖬 🖬 |         |              |           |            |         |          |                     |  |  |
|----|--------------------------------------------------------------|---------|--------------|-----------|------------|---------|----------|---------------------|--|--|
|    | Showing 1-1 of 1 records                                     |         |              |           |            |         |          |                     |  |  |
|    |                                                              | ID      | Signature    | Subsig ID | Engine     | Enabled | Severity | Action              |  |  |
| 1. |                                                              | 20001   | mytest       | 0         | STRING.TCP | Yes     | High     | Block               |  |  |
|    |                                                              | Rows pe | r page: 10 💌 |           |            |         | •        | << Page <b>1</b> >> |  |  |
|    | Add Edit Delete                                              |         |              |           |            |         |          |                     |  |  |

 Afin de configurer le périphérique de blocage, sélectionnez Blocage > Blocage dans le sélecteur d'objets (menu à gauche de l'écran), puis cliquez sur Ajouter pour entrer les informations suivantes

|                          | Blocking Device   |
|--------------------------|-------------------|
| Device Type:*            | Cisco Router 💌    |
| IP Address:*             | 10.66.79.210      |
| NAT Address:             |                   |
| Comment:                 |                   |
| Username:                |                   |
| Password:*               | Xalalalak         |
| Enable Password:         | <del>30000k</del> |
| Secure Communications:   | none 🔽            |
| Interfaces:*             | Edit Interfaces   |
|                          | OK Cancel         |
| Note: * - Required Field |                   |

10. Cliquez sur **Modifier les interfaces** (voir capture d'écran précédente), cliquez sur **Ajouter**, entrez ces informations, puis cliquez sur **OK** pour continuer.

| Blocking Device Interface |           |           |  |  |  |  |  |  |
|---------------------------|-----------|-----------|--|--|--|--|--|--|
| Blocking Interface Name   | Ethernet1 |           |  |  |  |  |  |  |
| Blocking Direction        | inbound 💌 |           |  |  |  |  |  |  |
| Pre-block ACL Name        | 198       |           |  |  |  |  |  |  |
| Post-block ACL Name       | 199       |           |  |  |  |  |  |  |
|                           |           | OK Cancel |  |  |  |  |  |  |

11. Cliquez deux fois sur **OK** pour terminer la configuration du périphérique de blocage.

|    |                                  |            |              | Showin  | ng 1-1 of 1 records |  |  |  |  |
|----|----------------------------------|------------|--------------|---------|---------------------|--|--|--|--|
|    |                                  | IP Address | Device Type  | Comment | Source              |  |  |  |  |
| 1. | . O 10.66.79.210 Cis             |            | Cisco Router |         | sensor5             |  |  |  |  |
|    | Rows per page: 10 💌 << Page 1 >> |            |              |         |                     |  |  |  |  |
|    |                                  |            |              | Add     | Edit Delete         |  |  |  |  |

12. Pour configurer les propriétés de blocage, sélectionnez Blocage > Propriétés de blocage.La longueur du bloc automatique peut être modifiée. Dans ce cas, il est remplacé par 15 minutes. Cliquez sur Apply pour continuer

| Blocking Propertie                                      | <del>)</del> \$ |         |
|---------------------------------------------------------|-----------------|---------|
| Length of Automatic Block                               | 15 n            | ninutes |
| Maximum ACL Entries                                     | 100             |         |
| Enable ACL Logging                                      |                 |         |
| Allow blocking devices to block the sensor's IP address |                 |         |
| ☑ Override                                              | Apply           | eset    |

13. Sélectionnez **Configuration** dans le menu principal, puis sélectionnez **En attente**, vérifiez la configuration en attente pour vous assurer qu'elle est correcte, puis cliquez sur **Enregistrer**.

|            | Showing 1-1 of 1 records        |                       |        |                     |                  |  |  |  |  |
|------------|---------------------------------|-----------------------|--------|---------------------|------------------|--|--|--|--|
|            |                                 | Pending Configuration | Туре   | Last Modified On    | Last Modified By |  |  |  |  |
| 1.         | ◄                               | Global.test.sensor5   | Sensor | 2003-12-15 14:07:39 | admin            |  |  |  |  |
|            | Rows per page: 10 💌 << Page 1 > |                       |        |                     |                  |  |  |  |  |
| Save Delet |                                 |                       |        |                     |                  |  |  |  |  |

 Pour appliquer les modifications de configuration au capteur, générez et déployez les modifications en sélectionnant Déploiement > Générer et cliquez sur Appliquer.

| All      | Selection |
|----------|-----------|
| ⊟ହି⊜୍ରତା | lobal     |
|          | Itest     |
| i        | sensor5   |
|          |           |
|          |           |
|          |           |
|          |           |
|          |           |

- 15. Sélectionnez **Déploiement > Déploiement**, puis cliquez sur **Soumettre**.
- 16. Cochez la case en regard de votre capteur, puis cliquez sur Déployer.
- 17. Cochez la case du travail dans la file d'attente, puis cliquez sur **Suivant** pour continuer.

|  |   |                                 |                     | Showing 1              | -1 of 1 records     |
|--|---|---------------------------------|---------------------|------------------------|---------------------|
|  |   | Configuration File Name         | Sensor Name         | Generated On           | Generated By        |
|  | • | sensor5_2003-12-<br>15_17:00:14 | Global.test.sensor5 | 2003-12-15<br>17:00:14 | admin               |
|  |   | Rows per page: 10 💌             |                     |                        | << Page <b>1</b> >> |
|  |   |                                 |                     |                        |                     |

18. Entrez le nom du travail et planifiez le travail comme Immédiat, puis cliquez sur **Terminer**.

| Schedule Type                                                            |  |  |  |  |  |  |  |  |
|--------------------------------------------------------------------------|--|--|--|--|--|--|--|--|
| Job Name: myjob1                                                         |  |  |  |  |  |  |  |  |
| Immediate                                                                |  |  |  |  |  |  |  |  |
| C Scheduled                                                              |  |  |  |  |  |  |  |  |
| Start Time: December 🔽 15 🔽 2003 🔽 18 🔽 : 54 🔽 : 03 🔽                    |  |  |  |  |  |  |  |  |
| Retry Options                                                            |  |  |  |  |  |  |  |  |
| Maximum Number Of Attempts 0                                             |  |  |  |  |  |  |  |  |
| Time Between Attempts 15 minutes                                         |  |  |  |  |  |  |  |  |
| Failure Options                                                          |  |  |  |  |  |  |  |  |
| Overwrite conflicting sensor(s) configuration?                           |  |  |  |  |  |  |  |  |
| Require correct sensor versions? 🔽                                       |  |  |  |  |  |  |  |  |
| Notification Options                                                     |  |  |  |  |  |  |  |  |
| Email report to:                                                         |  |  |  |  |  |  |  |  |
| (When specifying more than one recipient, comma separate the addresses.) |  |  |  |  |  |  |  |  |
|                                                                          |  |  |  |  |  |  |  |  |

- 19. Sélectionnez **Déploiement > Déploiement > En attente**.Patientez quelques minutes jusqu'à ce que tous les travaux en attente soient terminés. La file d'attente est alors vide.
- 20. Pour confirmer le déploiement, sélectionnez Configuration> Historique.Assurez-vous que l'état de la configuration est affiché en tant que Déployé. Cela signifie que la configuration du capteur a été mise à jour avec succès.

|    | Showing 1-1 of 1 recor |                             |          |                     |                     |  |  |  |  |  |  |
|----|------------------------|-----------------------------|----------|---------------------|---------------------|--|--|--|--|--|--|
|    | Γ                      | Configuration File Name     | Status   | Generated           | Deployed            |  |  |  |  |  |  |
| 1. |                        | sensor5_2003-12-15_23:04:36 | Deployed | 2003-12-15 23:04:36 | 2003-12-15 23:09:55 |  |  |  |  |  |  |
|    |                        | Rows per page: 10 💌         |          |                     | << Page <b>1</b> >> |  |  |  |  |  |  |
|    |                        |                             |          |                     | View Delete         |  |  |  |  |  |  |

## **Vérification**

Cette section présente des informations que vous pouvez utiliser pour vous assurer que votre configuration fonctionne correctement.

Certaines commandes **show** sont prises en charge par l'<u>Output Interpreter Tool</u> (clients enregistrés uniquement), qui vous permet de voir une analyse de la sortie de la commande show.

### Lancer l'attaque et bloquer

Pour vérifier que le processus de blocage fonctionne correctement, lancez une attaque de test et vérifiez les résultats.

- 1. Avant de lancer l'attaque, sélectionnez VPN/Security Management Solution > Monitoring Center > Security Monitor.
- 2. Choisissez **Monitor** dans le menu principal, cliquez sur **Events**, puis cliquez sur **Launch Event Viewer**.

| Launch Event Viewer                             |                                                     |  |  |  |  |  |  |
|-------------------------------------------------|-----------------------------------------------------|--|--|--|--|--|--|
| Event Type:                                     | Network IDS Alarms                                  |  |  |  |  |  |  |
| Column Set:                                     | Last Saved 💌                                        |  |  |  |  |  |  |
| Event Start Time:                               | • At Earliest                                       |  |  |  |  |  |  |
| Evenit Start Time.                              | C At Time December ▼ 15 ▼ 2003 ▼ 22 ▼ : 26 ▼ : 06 ▼ |  |  |  |  |  |  |
| Event Step Time:                                | C Don't Stop                                        |  |  |  |  |  |  |
| C At Time December - 15 - 2003 - 22 - 26 - 06 - |                                                     |  |  |  |  |  |  |
| Launch Event Viewer                             |                                                     |  |  |  |  |  |  |

3. Établissez une connexion Telnet avec le routeur (dans ce cas, une connexion Telnet avec le routeur House) pour vérifier la communication à partir du capteur.

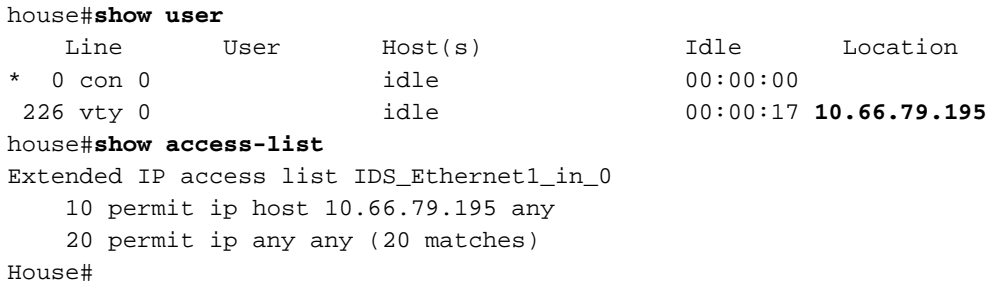

4. Pour lancer l'attaque, établissez une connexion Telnet d'un routeur à l'autre et tapez testattack.Dans ce cas, nous avons utilisé Telnet pour connecter le routeur Light au routeur House. Dès que vous appuyez sur <space> ou <enter>, après avoir tapé testattack, votre session Telnet doit être réinitialisée.

light#telnet 100.100.100.1
Trying 100.100.1 ... Open
User Access Verification
Password:
house>en
Password:
house#testattack
!--- Host 100.100.100.2 has been blocked due to the !--- signature "testattack" being

5. Établissez une connexion Telnet avec le routeur (House) et entrez la commande **show** access-list.

```
house#show access-list
Extended IP access list IDS_Ethernet1_in_1
10 permit ip host 10.66.79.195 any
!--- You will see a temporary entry has been added to !--- the access list to block the
router from which you connected via Telnet previously. 20 deny ip host 100.100.100.2 any
(37 matches)
20 permit in any any
```

- 30 permit ip any any
- 6. Dans l'Observateur d'événements, cliquez sur **Base de données** de **requêtes** pour afficher les nouveaux événements pour afficher l'alerte de l'attaque précédemment

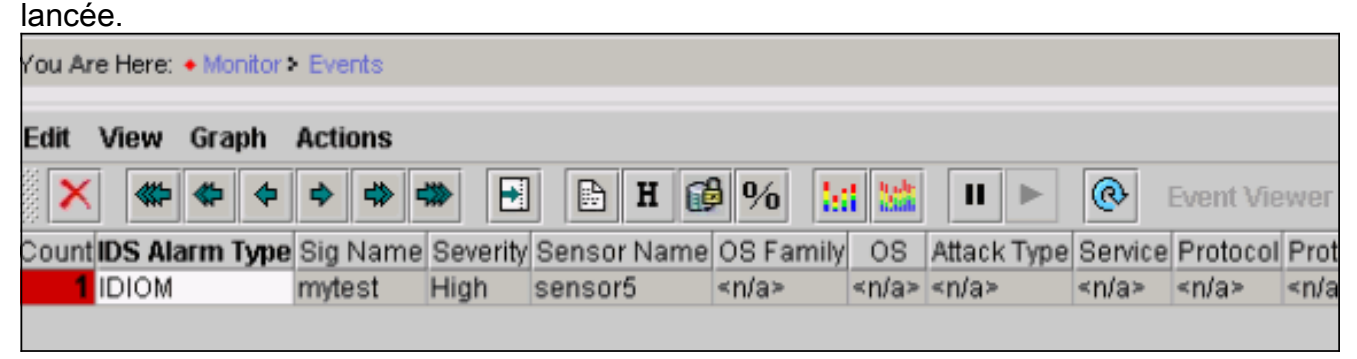

7. Dans l'Observateur d'événements, mettez en surbrillance l'alarme et cliquez avec le bouton droit de la souris, puis sélectionnez Afficher la mémoire tampon de contexte ou Afficher NSDB pour afficher des informations plus détaillées sur l'alarme.Remarque : La NSDB est également disponible en ligne sur l'<u>encyclopédie sécurisée Cisco</u> (clients <u>enregistrés</u> uniquement).

| Edit  | View   | Grap  | bh  | Actio | ons  |      |       |       |       |    |                                                                                                    |      |              |       |        |      |      |          |
|-------|--------|-------|-----|-------|------|------|-------|-------|-------|----|----------------------------------------------------------------------------------------------------|------|--------------|-------|--------|------|------|----------|
|       | ***    | *     | +   | \$    | -    | ₩    | •     |       | H     | ø  | %                                                                                                    |      | <b>ii</b> 33 |       |        | ►    | 6    | <b>b</b> |
| Count | IDS AI | arm T | ype | Sig I | Name | Seve | erity | Senso | or Na | me | OS F                                                                                                  | amil | y OS         | ; A   | ttack  | Туре | e Se | rvice    |
| 1     | IDIOM  |       |     | myte  | est  | High |       | senso | r5    | 4  | <n'< td=""><td>Del</td><td>ete Fr</td><td>om</td><td>This</td><td>Grid</td><td></td><td>a≻</td></n'<> | Del  | ete Fr       | om    | This   | Grid |      | a≻       |
|       |        |       |     |       |      |      |       |       |       |    |                                                                                                    | Del  | ete Fr       | om    | Data   | base | 9    |          |
|       |        |       |     |       |      |      |       |       |       |    |                                                                                                    | Col  | lapse        | Fire  | st Gro | oup  |      |          |
|       |        |       |     |       |      |      |       |       |       |    |                                                                                                    | Vie  | w Cor        | ntex  | rt Bur | ffer |      |          |
|       |        |       |     |       |      |      |       |       |       |    |                                                                                                    | Vie  | w NSI        | DB    |        |      |      |          |
|       |        |       |     |       |      |      |       |       |       |    |                                                                                                    | Gra  | ph By        | / Ch  | ild    |      |      |          |
|       |        |       |     |       |      |      |       |       |       |    |                                                                                                    | Gra  | ph By        | / Tir | ne     |      |      |          |
|       |        |       |     |       |      |      |       |       |       |    |                                                                                                    |      |              |       |        |      |      | 1        |
|       |        |       |     |       |      |      |       |       |       |    |                                                                                                    |      |              |       |        |      |      |          |
|       |        |       |     |       |      |      |       |       |       |    |                                                                                                    |      |              |       |        |      |      |          |

### <u>Dépannage</u>

Procédure de dépannage

Utilisez la procédure suivante à des fins de dépannage.

 Dans IDS MC, sélectionnez Rapports > Générer.Selon le type de problème, des détails supplémentaires doivent être fournis dans l'un des sept rapports disponibles.

|    |        |                                        | Report Group: Audit Log            |  |  |  |  |  |  |  |
|----|--------|----------------------------------------|------------------------------------|--|--|--|--|--|--|--|
|    |        | Showing 1-7 of 7 records               |                                    |  |  |  |  |  |  |  |
|    |        | Available Reports                      | . ▼                                |  |  |  |  |  |  |  |
| 1. | 0      | Subsystem Report                       |                                    |  |  |  |  |  |  |  |
| 2. | 0      | Sensor Version Import Report           |                                    |  |  |  |  |  |  |  |
| 3. | 0      | Sensor Configuration Import Report     | Sensor Configuration Import Report |  |  |  |  |  |  |  |
| 4. | œ      | Sensor Configuration Deployment Report |                                    |  |  |  |  |  |  |  |
| 5. | 0      | IDS Sensor Versions                    |                                    |  |  |  |  |  |  |  |
| 6. | 0      | Console Notification Report            |                                    |  |  |  |  |  |  |  |
| 7. | 0      | Audit Log Report                       |                                    |  |  |  |  |  |  |  |
|    | Rows p | erpage: 10 💌                           | << Page <b>1</b> >>                |  |  |  |  |  |  |  |
|    |        |                                        | Select                             |  |  |  |  |  |  |  |

2. Sur la console Sensor, entrez la commande **show statistics networkaccess** et vérifiez le résultat pour vous assurer que l'état est actif.

```
sensor5#show statistics networkAccess
Current Configuration
  AllowSensorShun = false
  ShunMaxEntries = 100
  NetDevice
     Type = Cisco
     IP = 10.66.79.210
     NATAddr = 0.0.0.0
     Communications = telnet
     ShunInterface
        InterfaceName = FastEthernet0/1
        InterfaceDirection = in
State
  ShunEnable = true
  NetDevice
     IP = 10.66.79.210
     AclSupport = uses Named ACLs
     State = Active
  ShunnedAddr
     Host
        IP = 100.100.100.2
        ShunMinutes = 15
        MinutesRemaining = 12
sensor5#
```

3. Assurez-vous que le paramètre de communication indique que le protocole correct est utilisé, tel que Telnet ou Secure Shell (SSH) avec 3DES.Vous pouvez essayer un SSH ou Telnet manuel à partir d'un client SSH/Telnet sur un PC pour vérifier que le nom d'utilisateur et les informations d'identification du mot de passe sont corrects. Vous pouvez ensuite essayer Telnet ou SSH à partir du capteur lui-même, vers le routeur, pour vous assurer que vous pouvez vous connecter correctement.

## **Informations connexes**

- Page d'assistance Cisco Secure Intrusion Detection
- Prise en charge de la solution de gestion de la sécurité/VPN CiscoWorks
- Support et documentation techniques Cisco Systems